设备维修

# PQ 系列 CT 机的数据采集和图像重建系统故障分析

卢东生

(首都医科大学附属北京友谊医院 医学工程部,北京 100050)

[摘 要]本文介绍了数据采集系统、图像重建和显示系统的故障诊断方法及具体故障的维修实例。 [关键词]数据采集系统;图像重建系统;图像显示系统 [中图分类号]R814.42 [文献标志码]A [文章编号]1007-7510(2006)09-0079-03

### Analysis of the fault in the data acquisition and image reconstruction system

of the PQ series CT machine

LU Dong - sheng

(Medical Engineering Department of Beijing Friendship Hospital affiliated to capital University of Medical Sciences, Beijing 100050, China)

Abstract: It is introduces how to analyze the fault in the data acquisition and image reconstruction system, also list service examples of this system.

Key words: data acquisition system; image reconstruction system; image display system

| 1 数据采集和图像重建故障的解决思路和主要方法                                 | Beam limiter Half Field ( $0 = off , 1 = on$ ) 1                 |
|---------------------------------------------------------|------------------------------------------------------------------|
|                                                         | Stare of Field ( $-1 = Variable$ , SOF detector                  |
| 从数据采集和重建流程图来看, 若 X 线成型部分出错, 可                           | number) -1                                                       |
| 以使机器不发出 X 线,而让系统按正常扫描病人的程序曝光                            | Delta Data (0 = Disable ,1 = Enable) 1                           |
| 得到图像,观察图像是否正常,或用 -dita 程序检查 Detector                    | Look for Bad Dets , Det Avg $(0 = normal, 1 = off0)$             |
| fan 数据是否正常,若数据不正常则 X 线成型部分出故障;数                         | Recon storage options CT:IMG 回车                                  |
| 据采集在机架部分;重建部分在控制台。可以利用调人原来存                             | Pilot: IMG                                                       |
| 好的正常原始数据(Detector fan,Source fan)重建图像,就可                | Changes maintained after system is rebooted.                     |
| 以区分故障的大概位置。例如,若重建的图像正常,则故障应在                            | BP Expansion Board(s) ( $-$ Slot $\#$ = Disable) 11 12           |
| 机架一侧;若图像出错,则问题出在控制台一侧。                                  | AP Board(s) ( $-$ Slot $\#$ = Disable) 5679                      |
| 1.1 机架部分的故障诊断                                           | Study Number # # #                                               |
| 主要由 data 诊断程序和 feud 诊断程序来判断故障。 data                     | Quit (after saving new Configuration table)   回车                 |
| 诊断程序主要判断探测器、VFSC的故障;而 feud 诊断程序主                        | Quit (Without saving new Configuration table)                    |
| 要判断 VFSC 的线性和 DPPC、和时序电路的故障:                            | Use up and down arrows to select parameter to                    |
| A.data 诊断程序的使用:                                         | change.                                                          |
| $IQ\rangle$ site – cnf                                  | Recon stage (CT) $(1 = \text{store}, 0 = \text{no storage})$     |
| 显示为                                                     | source fan 0 1                                                   |
| The site configuration screen will be displayed:        | detector fan 0 1                                                 |
| Site Configuration Parameters – Main Menu               | AP stages (CHOOSE 1 STORAGE STAGE FOR AP                         |
| Changes available for diagnostic purposesonly (reset on | OPERATIONS):                                                     |
| reboot).                                                | compressed air cal 0                                             |
| Calibrate Flats ( $0 = Disable$ , $1 = Enable$ ) 0      | spectrum corrected 0                                             |
| Calibrate Pilot (0 = Disable , $1 = Enable$ ) 0         | convolved 0                                                      |
| Ripple Correction $(0 = Disable, 1 = Enable)$ 1         | Recon stage (PILOT) $(1 = \text{store }, 0 = \text{no storage})$ |
| 收稿日期:2005-11-02 修回日期:2006-03-16                         |                                                                  |

21 卷 9 期 ※ 2006.9

医疗设备信息

### 设备维修 source fan

更改以上参数后,扫描水模,可以获得原始数据图 像。在图像状态下,打入-dita进入诊断程序。正常的显示数据 入图,若有明显的亮线或暗线则有故障。

B. feud 诊断程序的使用:

在 IQ〉feud 进入诊断程序显示如下:

0.)ALL TEST

1. )COUNTROL REGISTER R/W

2.) TRANSFER COUNTER

3.) DATA GRAMBBER

4.) LINEAR TRANSFER

5. )LOG CHECK WALKING BIT

6.)LOG CHECK

7.)BACKGROUND CHECK

8. )DELTA DATA LINEAR TRANSFER

9.) DELTA DATA LOG CHECK

A.) GATE ARRAY COUNTER WORD WALKING

#### BIT

B. )GATE ARRAY COUNTER WORD

C. )GATE ARRAY TIME COUNTER

D.)DATA GAPS

E.) DATA TRANSFER COUNTER

F. )MAINTENANCE MODE SCAN

G.) IP TIMER

H.)PREDATA WORD 3&4

I.)PACKING

J. )DELTA DATA 1ST TRANSFER DISABLE

K.) DECTOR AVERAGING

L.) VOLTAGE TO FREQUENCY LINEARITY M.)QUIT

如果选择0,将进行所有可选项的诊断程序,如果出错根据 出错的程序位置判断产生错误的板子。其中,L选项可以测出 VFSC 或探测器线性故障,在实际维修中非常有用。

C. bad-dets 程序的使用: 当有少数探测器 (不多于 20 个)损坏时,可以用软件将坏探测器关闭,而不会对图像质量有 很大的影响。具体方法如下:

IQ>badets 命令后显示

BAD DETECTORS 1. Display

2. Display [Detector Number, Reason Code as number]pairs

3. Display Detector Number - Reason Code as Tabular Listing 4. Add Bad Detectors to list 5. delete Bad Detectors from list

6. Clear Bad Detectors list Detectors list to Disk 7. Update

9. help

10. exit

洗择4后将坏探测器的序号和故障原因写入探测器文件, 然后洗择7将探测器文件存盘后洗择10推出。

1.2 控制台部分的故障诊断

A. 最小系统:在控制台不能正常启动时,需要采用最小系 统找出影响系统启动的板子。最小系统包括 CPB 板、一块显示 板和系统硬盘。如机器在最小系统情况下可以启动,则可以在 此基础上加人其他的板子,直到找到影响系统启动的故障板。

B. 控制台部分的重建部分主要包括 SIF(一块)、MPM (一到两块)、BP(一块)、EP(两块)、XAP(四块)、DISPLAY (一块)。每块板子都有自己的诊断程序,但是诊断程序运行速 度非常慢,为了快速准确地排除重建的故障,针对有两块以上 的板子,可以利用软件删除或硬件删除(直接拔出)的办法,取 消该板子的功能后重建图像,来判断故障所在。

软件取消:IQ>site-cnf

显示为

The site configuration screen will be displayed:

Site Configuration Parameters - Main Menu

Changes available for diagnostic purposes only (reset on reboot).

| Calibrate Flats (0 = Disable , 1 = Enable)          | 0   |
|-----------------------------------------------------|-----|
| Calibrate Pilot ( $0 = Disable$ , $1 = Enable$ )    | 0   |
| Ripple Correction (0 = Disable ,1 = Enable)         | 1   |
| Beam limiter Half Field $(0 = off, 1 = on)$         | 1   |
| Stare of Field( $-1 = Variable$ , SOF detector num  | m-  |
| ber ) -1                                            |     |
| Delta Data (0 = Disable ,1 = Enable)                | 1   |
| Look for Bad Dets , Det Avg $(0 = normal, 1 = off)$ | 0   |
| Recon storage options CT:IMG 回                      | 车   |
| Pilot: IMG                                          |     |
| Changes maintained after system is rebooted.        |     |
| BP Expansion Board(s)( - Slot # = Disable) - 11 -   | 12  |
| AP Board(s) (-Slot $\#$ = Disable) 5 - 6 - 7 -      | - 9 |
| Study Number # #                                    | #   |
| Quit (after saving new Configuration table) 回       | 车   |
| Quit (Without saving new Configuration table)       |     |
| Use up and down arrows to select parameter          | to  |
| change.                                             |     |

更改以上参数后,就可以将 6、7、9 槽的三块 XAP 板,11、 12槽的两块 EB 板取消功能。

## 设备维修

### 医疗设备信息

#### 2 维修实例

2.1 数据采集系统的故障诊断

A. 扫描病人有斜道伪影, 扫描水模也有斜道伪影, 扫描水 模获得原始数据,用 dita 诊断程序发现有三个探测器的数据 全白(图1), 删掉此探测器或者更换一个探测器模块, 扫描水 模,图像正常。

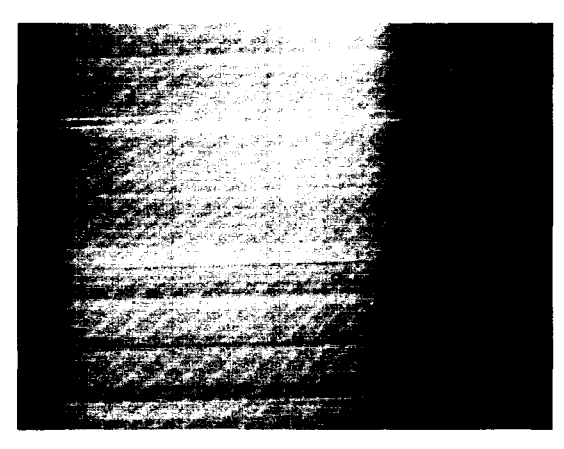

#### 图1 探测器原始数据图

B. 扫描病人发现有大量黑白相间的斜道伪影, 扫描水模 也有大量黑白相间的斜道伪影, 扫描水模获得原始数据, 用 dita 诊断程序发现有 400 个探测器的数据全白(图 2)。查看相应 探测器母板, 发现 + 15V 电源的保险丝烧断。更换新的保险丝 依然烧断, 测量每一个探测器模块上的 C1 和 C2 的阻值, 发现 一个探测器模块上的 C1 两端阻值的为零。更换此探测器和保 险管,保险管不再烧毁, 扫描水模图像正常。

C. 扫描病人发现有大量黑白相间的斜道伪影, 扫描水模 也有大量黑白相间的斜道伪影, 扫描水模获得原始数据, 用 dita 诊断程序发现有 400 个探测器的数据全白。查看相应探测器 母板,发现 + 15V 电源的保险丝烧断。更换新的保险丝依然烧 断, 测量每一个探测器模块上的 C1 和 C2 的阻值 (图 3), 没有 发现 C1 或 C2 两端阻值为零。将所有探测器拔下后, 开机保险 丝依然烧断。将母板拆下后发现 LM317 三端稳压块的 1 脚和 3 脚短路, 更换稳压块后机器工作正常。

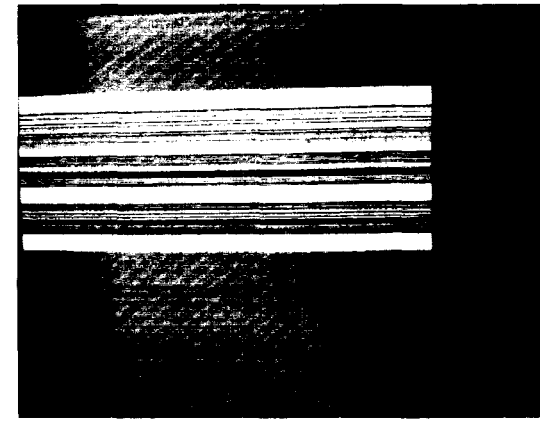

图 2 探测器原始数据图

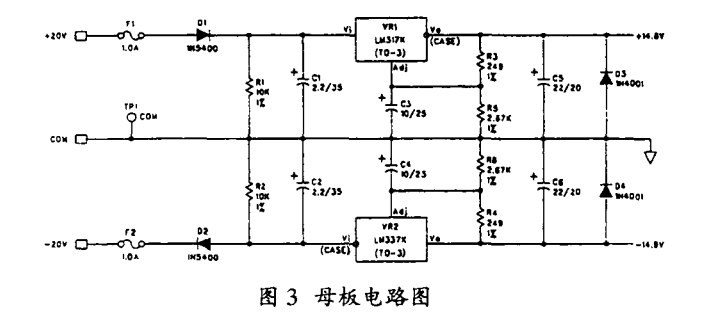

D. 扫描病人有井字型伪影,扫描水模也有井字型伪影,扫 描水模获得原始数据,用 dita 诊断程序发现有四个探测器的数 据全白,互相之间相差 1200 个探测器。删掉对应四个探测器或 者更换对应的 VFSC,扫描水模,图像正常。

E. 扫描病人偶尔有淡淡的斜道伪影,扫描水模也偶尔有 淡淡的斜道伪影,扫描水模获得原始数据,用 dita 诊断程序没 有发现异常的探测器。用 feud 的程序的 L 选项诊断探测器和 通道的线性,发现有一个探测器的线性不好,删掉此探测器或 者更换一个探测器模块,扫描水模,图像正常。

F. 扫描病人偶尔有黑色的斜道伪影, 扫描水模图像正常。扫描水模获得原始数据,用 dita 诊断程序发现有的探测器 上有黑点,而且位置随机,将探测器母板在 Cardfile 一侧的所 有缆线插头拔下后用清洗剂清洗,将 Cardfile 上的所有板子拔 下后清洗,恢复后扫描图像正常。

2.2 控制台部分的故障诊断

A. 扫描头颅、胸、腹图像发黑,CT 值相差几百。扫描半野、 全野水模图像发黑,CT 值相差几百。将其中的一块 EP 板取消 后,重建图像恢复正常。

B. 开机时机器调入重建程序时提示一块 EP 板出错,扫描病人不重建。将该 EP 板软件取消后,重新开机,故障依旧。将该 EP 板拔出后,重新开机,工作正常。

C. 开机后,触摸屏显示至 ncrinit:done 后死机,采用最小 系统可以正常启动,将其他板子依次插入,发现插入网络板后 系统死机,将网络板拔下,其他板子恢复,开机正常,可以扫描 病人,只是不能将图像传至工作站。

[参考文献]

- [1]李健,张曙光,贺斌、X线CT数据采集原理及故障分析
- [J]、医疗设备信息,2002(3):64-66.
- [2]宋爱军. PICKER IQ xtra CT 图像重建原理分析[J].医疗装备, 2002(2):3-5.
- [3]陈彬林. PICKER PQS 螺旋 CT 维修一例[J]. 中国医疗 器械杂志,2000(3):183. ☆